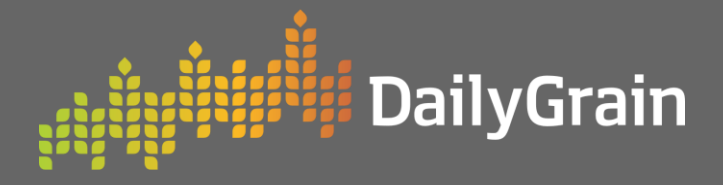

# **Getting Started**

Accessing & General Navigation

| Logging in and Basic Navigation                        |    |
|--------------------------------------------------------|----|
|                                                        | 02 |
| How to log in and access the main areas of Daily Grain |    |
| Setting Up Your Account                                | 04 |

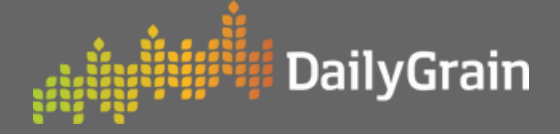

- 1 Navigate to **dailygrain.com.au**, click the **Login button** and log in with your credentials. Click the sign-up button if you don't already have an account.
- 2 The tabs on the side will take you to various aspects of **Daily Grain.**

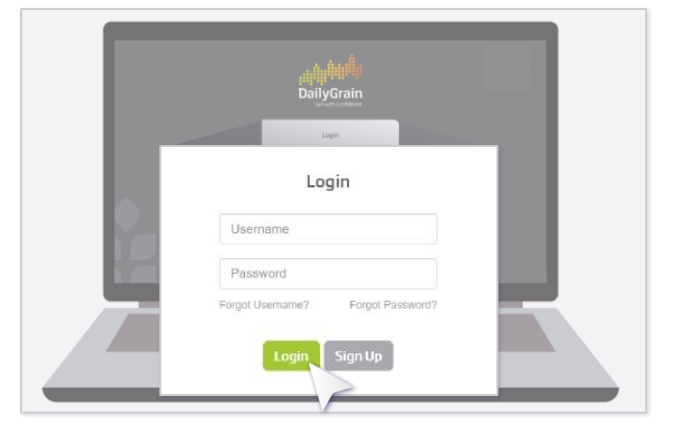

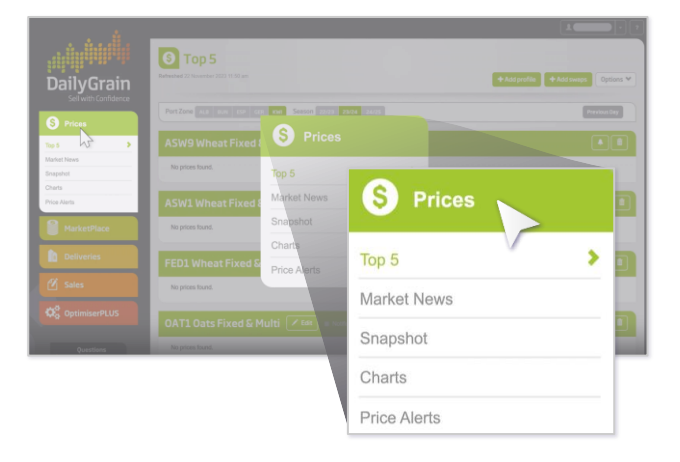

Click on **Prices** to view published prices of registered buyers, market new, snapshots related to your activity, charts, and for premium members, price alerts.

4 Marketplace is the trading platform we support growers with, allowing you to see bids, place offers, view trades and your activity on the platform.

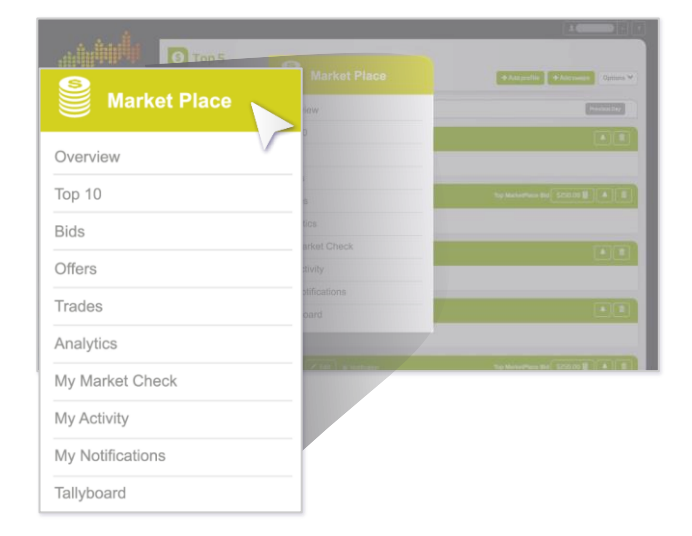

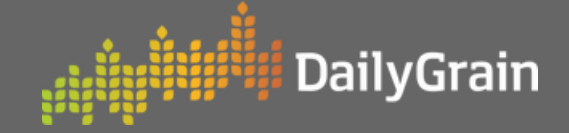

**Deliveries** shows you a summary of your deliveries for each season.

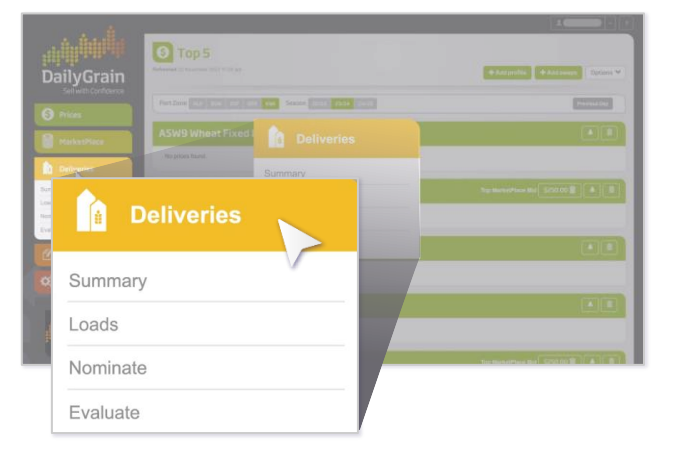

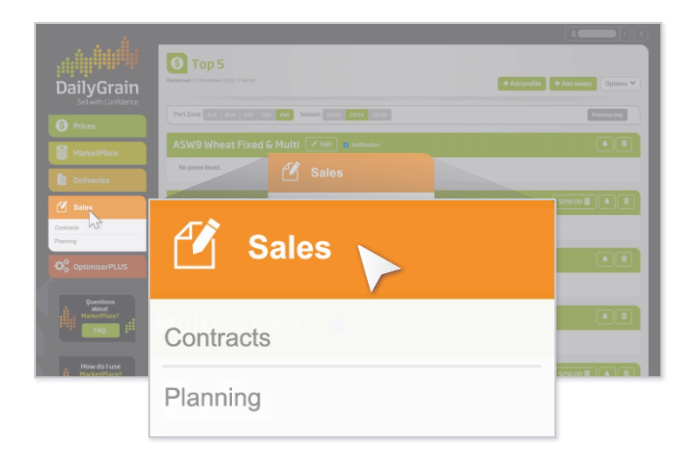

# 6

**Sales** contains your contracts and provides functionality for planning purposes.

Premium members have access to OptimiserPLUS which allows them to optimise quality of their grain and secure the highest return based on quality and contracts.

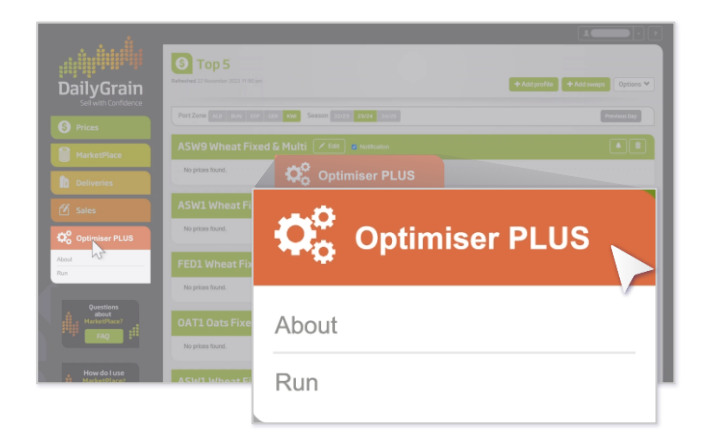

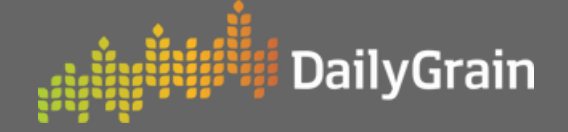

NOTE: Top 5 is the default view and allows you to set customized notifications across port zones and seasons. Clicking options brings up some more settings. you can turn on email notifications, and track activity across multiple port zones.

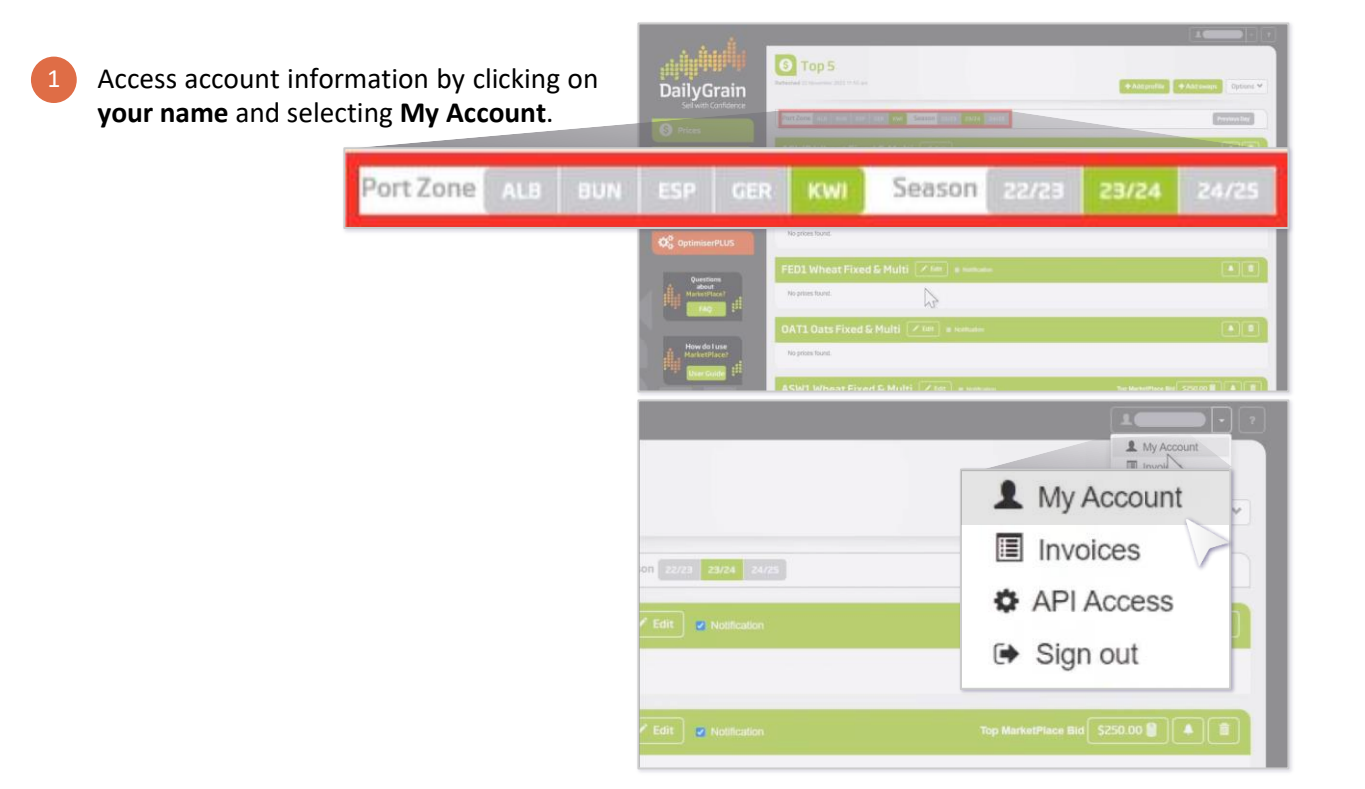

|                             | L My Account                                                                                                    |
|-----------------------------|----------------------------------------------------------------------------------------------------|
| DailyGrain                  | Account Expiry                                                                                                    |
| Prices HarketPlace          | The solute is not in equip of 20 2020.                                                                                                    |
| Deliveries                  | Consultant Authorisation                                                                                                    |
| 🖉 Sales                     | Meries as hard Conventient equilations and Daly/Date. You can gener a Consident extension from by the Daly/Date. NetWork on your<br>shall A Androning as exemuted will allow them to access and execute the Makkeng Instalance on the Daly/Date Petitions in your shall<br>- Conferent and Petitional Petitions                                                                                                    |
|                             | Enter legally binding contracts with Buyers                                                                                                    |
| How do Luse<br>Harket/face/ | Normale your fault approximate ensing overage                                                                                                    |
|                             | An only on the first sector of the sector of the sector of the sector of the Sector of the Sect |
|                             | Linked Grower Numbers                                                                                                    |
|                             |                                                                                                    |
| A                           | Update Grower Number/s                                                                                                    |

If you have not yet linked DailyGrain with your LoadNet account, scroll down to the Linked Grower numbers section and click Update Grower Number/s.

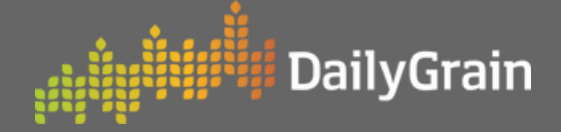

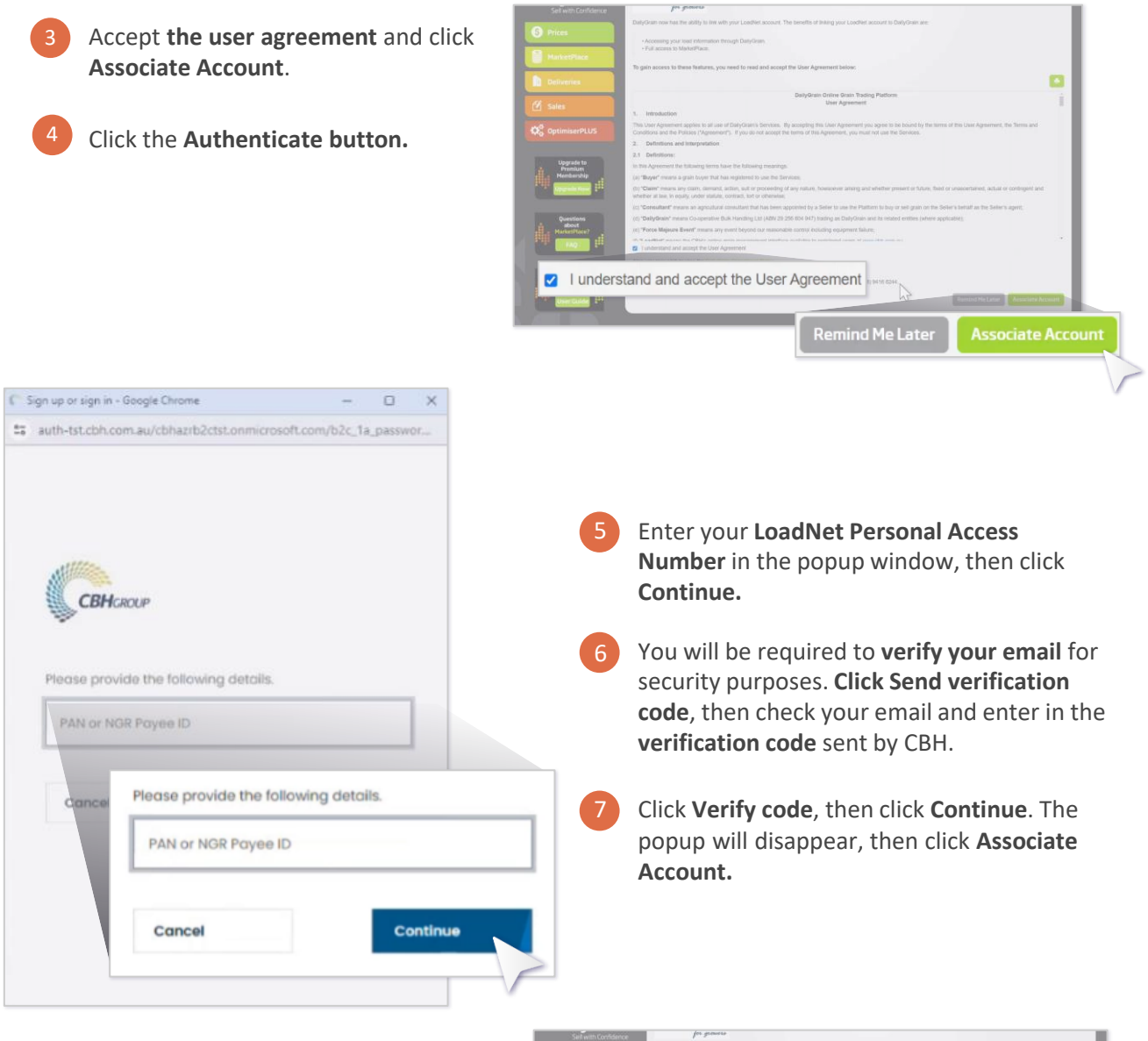

**NOTE:** That should set you up to use Daily Grain. Please continue to use the platform and if you have any issues, please contact the Daily Grain team on **(08) 9416 6244** or via our email **info@dailygrain.com.au**.

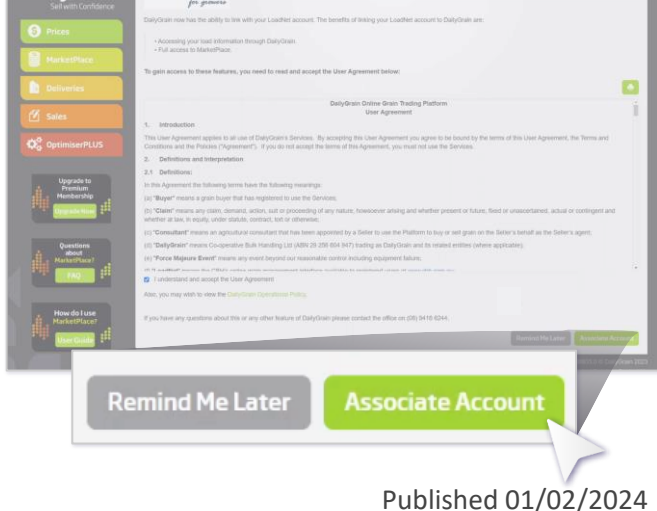